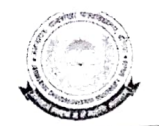

# जननायक चन्द्रशेखर विश्वविद्यालय, बलिया Jananayak Chandrashekhar University, Ballia

पत्रांक—जे०एन०सी०यू० / सा०प्र० / 6580 / 2024

दिनांकः 08 जुलाई, 2024

शीर्ष प्राथमिकता / समयबद्ध

सेवा में.

प्राचार्य / प्राचार्या / प्रबन्धक सम्बद्ध समस्त महाविद्यालय, जननायक चन्द्रशेखर विश्वविद्यालय, बलिया ।

विषयः—समर्थ पोर्टल के क्रियान्वयन से सम्बन्धित मार्गदर्शी दिशा—निर्देशों का अनुपालन सुनिश्चित किये जाने के सम्बन्ध में।

महोदय / महोदया,

उपर्युक्त विषयानुक्रम में सादर सूच्य है कि शासन द्वारा समर्थ पोर्टल के क्रियान्वयन के सम्बन्ध में College Principal Access and Module Management से सम्बन्धित Administrator Guideline- guide for Affiliated College's Principals to login and update profile के कतिपय मार्गदर्शी दिशा–निर्देश निर्गत किये गये हैं, जो एतद्द्वारा पार्श्व में संलग्न हैं। इसी अनुक्रम में दिनांकः 26 जून, 2024 को विश्वविद्यालय द्वारा आयोजित प्रशिक्षण कार्यक्रम में विश्वविद्यालय नोडल प्रभारी द्वारा उपस्थित महाविद्यालयों के सभी नोडल अधिकारियों / कम्प्यूटर आपरेटरों को प्रशिक्षण भी प्रदान किया जा चुका है।

कृपया तद्नुसार समर्थ पोर्टल से सम्बन्धित गतिविधियों का क्रियान्वयन सुनिश्चित करने का कष्ट करें।

संलग्नक–यथोक्त।

भवदीय.

0 (एस०एल० पाल) कुलसचिव

प्रतिलिपिः निम्नलिखित को सूचनार्थ प्रेषितः–

- 1. माननीय कुलपति जी।
- डॉ० नीलमणि त्रिपाठी, विश्वविद्यालय नोडल अधिकारी—'समर्थ पोर्टल'।
- 3. प्रभारी वेबसाइट को विश्वविद्यालय की वेबसाईट पर अपलोड करने एवं कालेज
- लागिन में सम्प्रेषण हेतु।
- सम्बन्धित पत्रावली।

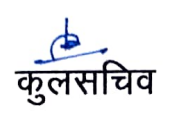

# → for College Principal Access and Module Management on Samarth Portal

# **Objective**

To guide the universities to enable their college principals to log into the Samarth portal, update the college profiles, and manage applicable modules. Following this guide, universities can assign, map, and configure actions for their colleges as specified by the University.

# **Table of Content**

| Organizational Units and User Management Guide | 1 |
|------------------------------------------------|---|
| Organizational Unit Types                      | 1 |
| Predefined Organizational Units                | 1 |
| Steps to Create Organizational Unit Type       | 1 |
| Organizational Units                           | 1 |
| Steps to Add Organizational Unit               | 1 |
| Adding Organizational Units in Bulk            | 2 |
| User Management Module                         | 2 |
| Steps to Add New User                          | 2 |

# for College Principal Access and Module Management on Samarth Portal

| User Role Assignment                         | 2 |
|----------------------------------------------|---|
| Steps to Assign User Roles                   | 3 |
| User Roles                                   | 3 |
| Prerequisites                                | 3 |
| Adding Colleges                              | 3 |
| Creating Principal User Accounts             | 3 |
| Assigning Roles                              | 3 |
| How Principal Can Login                      | 3 |
| How to Update College Profile in Core Module | 4 |
| Step 1: Update General Details               | 4 |
| Step 2: Add Accreditation                    | 4 |
| Step 3: Update Address                       | 5 |
| Step 4: Update Contact Details               | 5 |
| Step 5: Add Other Details                    | 5 |
|                                              |   |

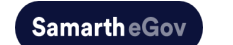

# for College Principal Access and Module Management on Samarth Portal

#### **Organizational Units and User Management Guide**

This guide helps users create organizational unit types and organizational units, configure academic details regarding affiliated programs' academic lifecycles, and complete organizational profiles for colleges and affiliated institutions.

| S eGov / Administration              |                                          |                         |  |
|--------------------------------------|------------------------------------------|-------------------------|--|
| • Employee Services                  | Dashboard                                |                         |  |
| • Finance                            | Core Modules                             | User Management         |  |
| Governance                           | Information ->                           | Dashboard →             |  |
| Academic                             | Add Information 🔸                        | All Users →             |  |
| Admissions                           | Modules →<br>Ordenizational Units Type → | Add New User ->         |  |
| - Pecruitment                        | Organizational Units →                   | System Roles →          |  |
| Reconcernence                        | Designation 🗕                            | Advance Settings 🔸      |  |
| <ul> <li>Campus Services</li> </ul>  | Organigram ->                            |                         |  |
| • Data Management                    | Cache Flush All →                        |                         |  |
| Administration                       |                                          |                         |  |
|                                      |                                          |                         |  |
| <ul> <li>Account Settings</li> </ul> |                                          |                         |  |
|                                      |                                          |                         |  |
|                                      |                                          |                         |  |
|                                      |                                          |                         |  |
|                                      | Visit Core Modules ->                    | Visit User Management → |  |
|                                      |                                          |                         |  |
|                                      |                                          |                         |  |
|                                      |                                          |                         |  |
|                                      |                                          |                         |  |
|                                      |                                          |                         |  |
|                                      |                                          |                         |  |
|                                      |                                          |                         |  |

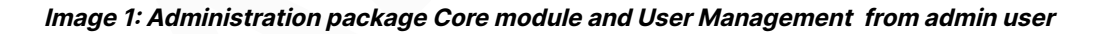

#### **Organizational Unit Types**

Organizational unit types allow you to create different organizational units where departments, branches, cells, faculties, and schools can be added. This customizable structure adapts to any HEI's internal workflow.

| eGov / Core Modules / Organizational Units Type |        |                         |               |        | Charge Page Font Size : A - A A | + demo- (SCHOOL OF BEHAVIORAL SCIE | NCES) (Administrative) | University of Mumbai demo   |
|-------------------------------------------------|--------|-------------------------|---------------|--------|---------------------------------|------------------------------------|------------------------|-----------------------------|
| · Core Modules                                  |        |                         |               |        |                                 |                                    |                        | Add Organizational Units 7) |
| HE formation                                    | Orgai  | nizational Units Type   |               |        |                                 |                                    |                        |                             |
|                                                 | Showin | ng 1-20 of 1,381 items. |               |        |                                 |                                    |                        |                             |
| Induies                                         |        | ID                      | Title         | Parent | OU Type                         | Category                           | Status                 | Actions                     |
| rganizational Units Type                        |        |                         |               | All    | All                             | All                                | All                    |                             |
| nganizational Units<br>esignation               | 1      | 120                     | 03 Centers    |        | NOT APPLICABLE                  | Academic                           | Published              | • /                         |
| nail Templates                                  | 2      | 1161                    | bgv           |        | REGIONAL CENTRE                 | Administrative                     | Published              | • /                         |
| unga                                            | з      | 1088                    | bigland unit  |        | CAMPUS                          | Administrative                     | Published              | • /                         |
|                                                 | 4      | 995                     | camput567     |        | NOT APPLICABLE                  |                                    | Published              | • /                         |
|                                                 | 5      | 165                     | Committee     |        | NOT APPLICABLE                  | Administrative                     | Published              | • /                         |
|                                                 | 6      | 695                     | Delta 123     |        | NOT APPLICABLE                  | Academic                           | Published              | • /                         |
|                                                 | 7      | 398                     | demotech      |        | NOT APPLICABLE                  | Academic                           | Published              | •                           |
|                                                 | 8      | 991                     | Department567 |        | NOT APPLICABLE                  | Academic                           | Published              | •                           |
|                                                 | 9      | 1182                    | dfogda        |        | COLLEGE DEPARTMENT              |                                    | Published              | • /                         |
|                                                 | 10     | 762                     | helping       |        | NOT APPLICABLE                  | Administrative                     | Published              | • /                         |
|                                                 | 11     | 1087                    | holand unit   |        | NOT APPLICABLE                  | Administrative                     | Published              |                             |
|                                                 |        |                         |               |        |                                 |                                    |                        |                             |
|                                                 |        |                         |               |        |                                 |                                    |                        |                             |

#### Image 2: Core module Organization Unit from admin user

#### **Predefined Organizational Units**

The system includes predefined organizational units like Campus, Faculty, Department, Institute, Branch, Library, Hostel, Facility, Administration, and School. Users can create their organization according to these types or define their own, such as Departments, Affiliated Colleges, Faculty, etc.

### **Steps to Create Organizational Unit Type**

1. Navigate to the Core module in the Administration Package.

| eGov / Administration                |                             |                         |   |
|--------------------------------------|-----------------------------|-------------------------|---|
| • Employee Services                  | Dashboard                   |                         |   |
| • Finance                            | Core Modules                | User Management         |   |
| Governance                           | Information +               | Dashboard →             |   |
| Academic                             | Add Information 🤟           | All Users →             |   |
| . Admissions                         | Modules ->                  | Add New User →          |   |
| Admissiona                           | Organizational Units Type → | User Roles Assignment → |   |
| Recruitment                          | Designation +               | Advance Settings +      |   |
| Campus Services                      | Organigram →                |                         |   |
| Data Management                      | Backups 🗟                   |                         |   |
|                                      | Cache Flush All →           |                         |   |
| Administration                       |                             |                         |   |
|                                      |                             |                         |   |
| <ul> <li>Account Settings</li> </ul> |                             |                         |   |
|                                      |                             |                         |   |
|                                      |                             |                         |   |
|                                      | Visit Core Modules          | → Visit User Management | → |

2. Click on Organizational Unit Types to view the list of unit types.

| SeGov / Administration               |                                          |          |                                           |          |
|--------------------------------------|------------------------------------------|----------|-------------------------------------------|----------|
| • Employee Services                  | Dashboard                                |          |                                           |          |
| • Finance                            | Core Modules                             |          | User Management                           |          |
| Governance                           | Information $\rightarrow$                |          | Dashboard →                               |          |
| • Academic                           | Add Information $\rightarrow$            |          | All Users →                               |          |
| Admissions                           | Modules →<br>Organizational Units Type → |          | Add New User –<br>User Roles Assignment – |          |
| • Recruitment                        | Organizational Units ->                  |          | System Roles →                            |          |
| Campus Services                      | Organigram +                             |          | Auvance Seuligs 4                         |          |
| • Data Management                    | Backups +<br>Cache Flush All +           |          |                                           |          |
| Administration                       |                                          |          |                                           |          |
| Assessed Cottling                    |                                          |          |                                           |          |
| <ul> <li>Account Settings</li> </ul> |                                          |          |                                           |          |
|                                      |                                          |          |                                           |          |
|                                      | Visit Core Modules                       | <i>→</i> | Visit User Management                     | <i>→</i> |

3. Click on Add Organizational Units Type to create a new type.

|           | Change Page Font Size : A - A A + | demo- (SCHOOL OF BEHAVIORAL SCIE | NCES) (Administrative) | University of Mumbai d | emo A      |
|-----------|-----------------------------------|----------------------------------|------------------------|------------------------|------------|
|           |                                   |                                  | :                      | Add Organizational U   | Jnits Type |
|           |                                   |                                  |                        |                        |            |
|           |                                   |                                  |                        |                        |            |
|           |                                   |                                  |                        |                        | 1          |
| OU Type   |                                   | Category                         | Status                 | Actions                |            |
| All       |                                   | All                              | All                    |                        |            |
| NOT APPLI | CABLE                             | Academic                         | Published              | •                      |            |
| REGIONAL  | CENTRE                            | Administrative                   | Published              | •                      |            |
| CAMPUS    |                                   | Administrative                   | Published              | •                      |            |
|           |                                   |                                  |                        |                        |            |

- 4. Enter the title (e.g., Affiliated Colleges).
- 5. Select the parent type.
- 6. Choose the category (Administrative or Academic).
- 7. Select the OU type from the list provided (CAMPUS, COLLEGE, DEPARTMENT, etc.).
- 8. Mark the status as Published/Draft/Pending.

| Add Organizational Units Type |                                        |   |
|-------------------------------|----------------------------------------|---|
| Title *                       | Enter Name of Organizational Unit Type |   |
| Parent                        | Select Parent                          | ~ |
| Category                      | Select Category                        |   |
| ОИ Туре *                     | Select OU Type                         |   |
| Status *                      | Published                              |   |
|                               | Save Cancel                            |   |

# for College Principal Access and Module Management on Samarth Portal

9. Click Save to add the organizational unit type.

Once the organizational unit type is created, you can add units according to their types.

### **Organizational Units**

The organizational units section includes all added units of the HEIs, such as departments, schools, faculties, colleges, and universities. Users can add organizational units in bulk or one at a time.

| S eGov / Dashboard          |                              |                 |                       | Change Page Font Size : A | A A + demo- (SCHOOL OF BEHAVIORAL SCIENCES) (Administrative) University | of Mumbai demo 🛞      |
|-----------------------------|------------------------------|-----------------|-----------------------|---------------------------|-------------------------------------------------------------------------|-----------------------|
| Core Modules                |                              |                 |                       |                           |                                                                         | 1                     |
| н о мя                      | All Organization Unit        |                 |                       |                           | ▼ Bulk 0U Import                                                        | Add Organization Unit |
| Information                 |                              |                 |                       |                           |                                                                         |                       |
| APPLICATION                 | Showing 1-20 of 1,180 items. |                 |                       |                           |                                                                         |                       |
| Modules                     | # Actions ID                 | Affiliated Code | Name                  | Туре                      | Parent Unit Institute Name                                              | Status                |
| Organizational Units Type   |                              | Search v        |                       | All                       | Select Parent Unit V Institution V                                      | All                   |
| Designation                 | 1 0 20000621                 | No              | 00 Store and Purchase | 00 University Section     | University Campus                                                       | Published             |
| Email Templates<br>Settings | 2 🛛 🖉 20001153               | No              | 001                   | Institute                 | University Campus                                                       | Published             |
|                             | 3 🛛 🖉 20000829               | No bindi011     | 0111hindi             | Dept                      | University Campus                                                       | Published             |
|                             | 4 • 20000970                 | No              | 0618 CAMP             | Campus                    | University Campus                                                       | Published             |
|                             | 5 0 20000172                 | No              | 1                     | Faculty                   | NORTH CAMPUS                                                            | Published             |
|                             | 6 • × 20000225               | No cssssss      | 11111                 | 111                       | Faculty of Computer science                                             | Published             |
|                             | 7 . 20000583                 | No 11158P       | 111Store and Purchase | 111Section                | University Campus                                                       | Published             |
|                             | 8 🛛 🖉 20000723               | No              | 123                   | Counting                  | University Campus                                                       | Published             |
|                             | 9 e 🖉 2000038                | No 435          | 1231                  | School                    | Administration                                                          | Draft                 |
|                             | 10 🛛 🖉 20000662              | No              | 233                   | Institute                 | RTMNU Campus                                                            | Draft                 |
|                             | 11 20000729                  | No              | 4844                  | Faeulty                   | University Commun                                                       | Dublished             |
|                             |                              |                 |                       |                           |                                                                         |                       |
|                             |                              |                 |                       |                           |                                                                         | •                     |

#### **Steps to Add Organizational Unit**

1. Log in to the portal.

| Username                    |                   |
|-----------------------------|-------------------|
| Gaername                    |                   |
| Username cannot be          | blank.            |
|                             |                   |
| Password *                  | Forgot Password ? |
| Password                    |                   |
|                             |                   |
|                             |                   |
| Captcha Verification        |                   |
|                             | Tune the text     |
| 631576                      |                   |
|                             |                   |
|                             |                   |
| Click on the text to change |                   |
| 17 De                       | momber Me         |
|                             | member we         |
|                             |                   |
|                             | LOGIN             |
|                             |                   |
|                             |                   |

2. Go to the Administration Package and click on the Core module.

| SeGov / Administration |                                          |                                           |
|------------------------|------------------------------------------|-------------------------------------------|
| • Employee Services 🕞  | Dashboard                                |                                           |
| • Finance              | Core Modules                             | User Management                           |
| Governance             | Information $\rightarrow$                | Dashboard →                               |
| • Academic             | Add Information $\Rightarrow$            | All Users →                               |
| Admissions             | Modules →<br>Organizational Units Type → | Add New User →<br>User Roles Assignment → |
| • Recruitment          | Organizational Units →<br>Designation →  | System Roles →<br>Advance Settings →      |
| Campus Services        | Organigram +                             |                                           |
| • Data Management      | Backups →<br>Cache Flush All →           |                                           |
| Administration         |                                          |                                           |
| Account Settings       |                                          |                                           |
|                        |                                          |                                           |
|                        | Visit Core Modules                       | Visit User Management →                   |
|                        |                                          |                                           |

3. Click on Organizational Unit. On the left-hand side, click on Add Organizational Unit.

| S eGov / Dashboard          |                              |                 |                       | Change Page Font Size : A | A A+ demo- (SCHOOL OF BEHAVIORAL SCIENCES) (Administrative) University | of Numbai demo 🙊      |
|-----------------------------|------------------------------|-----------------|-----------------------|---------------------------|------------------------------------------------------------------------|-----------------------|
| ··· Core Modules            |                              |                 |                       |                           |                                                                        | 1                     |
| HONE<br>Information         | All Organization Unit        |                 |                       |                           | ▼ Bulk OU Impert                                                       | Add Organization Unit |
| APPLICATION                 | Showing 1-20 of 1,180 items. |                 |                       |                           |                                                                        | - I                   |
| Modules                     | # Actions ID                 | Affiliated Code | Name                  | Туре                      | Parent Unit Institute Name                                             | Status                |
| Organizational Units Type   |                              | Search v        |                       | All                       | Select Parent Unit V                                                   | All                   |
| Designation                 | 1 @ 🖉 20000621               | No              | 00 Store and Purchase | 00 University Section     | University Campus                                                      | Published             |
| Email Templates<br>Settings | 2 🛛 🖉 20001153               | No              | 001                   | Institute                 | University Campus                                                      | Published             |
|                             | 3 🛛 🖉 20000829               | No bindi011     | Ottthindi             | Dept                      | University Campus                                                      | Published             |
|                             | 4 💌 🖉 20000970               | No              | 0618 CAMP             | Campus                    | University Campus                                                      | Published             |
|                             | 5 0 20000172                 | No              | 1                     | Faculty                   | NORTH CAMPUS                                                           | Published             |
|                             | 6 • 20000225                 | No csssssss     |                       | 1111                      | Faculty of Computer science                                            | Published             |
|                             | 7 . 20000583                 | No 1115&P       | 111Store and Purchase | 111Section                | University Campus                                                      | Published             |
|                             | 8 🛛 🖉 20000723               | No              | 123                   | Counting                  | University Campus                                                      | Published             |
|                             | 9 💿 🖌 20000038               | No 435          | 1231                  | School                    | Administration                                                         | Draft                 |
|                             | 10 💿 🖉 20000662              | No              | 333                   | Institute                 | RTMNU Campus                                                           | Draft                 |
|                             | 11 - 20000739                | No              | 6584                  | Faeultv                   | University Campus                                                      | Dublished             |
|                             |                              |                 |                       |                           |                                                                        | •                     |
|                             |                              |                 |                       |                           |                                                                        | •                     |

| c | Change Page Font Size : | A- A | A+ de      | mo- (SCHOOL O | F BEHAVIORAL | SCIENCES) (Admi | nistrative) | University o | f Mumbai    | demo     | ٩Ć |
|---|-------------------------|------|------------|---------------|--------------|-----------------|-------------|--------------|-------------|----------|----|
|   |                         |      |            |               |              |                 |             |              |             |          | :  |
|   |                         |      |            |               |              | (               | ▼ Bulk OU   | Import A     | dd Organiza | ation Un | it |
|   |                         |      |            |               |              |                 |             |              |             |          |    |
|   |                         |      | Parent Un  | it            |              | Institute Nar   | ne          |              | Status      |          | Н  |
|   |                         |      | Select P   | arent Unit    | ~            | Institution     |             | ~            | All         |          |    |
|   |                         |      | University | Campus        |              |                 |             |              | Publishe    | d        |    |
|   |                         |      |            |               |              |                 |             |              |             |          |    |

#### 4. Select whether the OU is affiliated or not.

- If affiliated, enter the required college affiliation information.
- If not affiliated, select whether it is an Institution or an Institution Department.

| S eGov                    |                                      | Change Page Fo                                             | nt Size : A - A A + demo- (SCHOOL 0 |
|---------------------------|--------------------------------------|------------------------------------------------------------|-------------------------------------|
| ··· Core Modules          |                                      |                                                            |                                     |
| HOME                      | Please Select The Dropdown Option To | Proceed To The Next Step To Create An Organizational Unit. |                                     |
| Information               |                                      |                                                            |                                     |
| APPLICATION               | Affiliated *                         | Select                                                     | Affiliated cannot be blank.         |
| Modules                   |                                      |                                                            |                                     |
| Organizational Units Type | Type *                               | Select                                                     | Type cannot be blank.               |
| Organizational Units      |                                      |                                                            |                                     |
| Designation               |                                      | Proceed to next step                                       |                                     |
| Email Templates           |                                      |                                                            |                                     |
| Settings                  |                                      |                                                            |                                     |
|                           |                                      |                                                            |                                     |
|                           |                                      |                                                            |                                     |
|                           |                                      |                                                            |                                     |
|                           |                                      |                                                            |                                     |
|                           |                                      |                                                            |                                     |
|                           |                                      |                                                            |                                     |
|                           |                                      |                                                            |                                     |
|                           |                                      |                                                            |                                     |

- 5. **Select the OU type** from the dropdown (e.g., College, College Department, Regional Centre, Study Centre).
- 6. Enter the required details:
  - General Details (Name, Parent Unit, Institute Name, Code, Profile, etc.)
  - Accreditation (NAAC Accreditation, NIRF Ranking, AISHE Code, etc.)
  - Address (Country, State, District, City, Street, Pincode, Geo Coordinates)
  - Contact Details (Official Email, Telephone Number, Fax, Website, Social Media Links)
  - Other Details (Status, Visible, OU Category, OU Tag)
- 7. Click Save to create the organizational unit.

| SeGov / Core Modules / Organizational Units / . | Add College              |                                                                     |         | Change Page Font Size : A - A A + demo- (SCHOOL | OF BEHAVIORAL SCIENCES) (Administrative) University of Numbel demo |
|-------------------------------------------------|--------------------------|---------------------------------------------------------------------|---------|-------------------------------------------------|--------------------------------------------------------------------|
| ··· Core Modules                                |                          |                                                                     |         |                                                 | 1                                                                  |
| жомя                                            | Fill The College Profile |                                                                     |         |                                                 |                                                                    |
| Information                                     |                          |                                                                     |         |                                                 |                                                                    |
| APPLICATION                                     | 1 General Details        | 2 Accreditation                                                     | Address | G Contact Deta                                  | ils 5 Other Details                                                |
| Modules                                         |                          |                                                                     | Ū.      | -                                               | -                                                                  |
| Organizational Units Type                       | Name *                   | Enter the name of your College                                      |         |                                                 |                                                                    |
| Organizational Units                            | Name In Hindi            | इकाई का नाम (हिंदी में)                                             |         |                                                 |                                                                    |
| Email Templates                                 | Name In other Language   | Enter College Name In other Language                                |         |                                                 |                                                                    |
| Settings                                        | Parent Unit *            | Select Parent *                                                     |         |                                                 |                                                                    |
|                                                 | Institute Name           | Select                                                              |         |                                                 |                                                                    |
|                                                 | Code *                   | Enter the code of your College                                      |         |                                                 |                                                                    |
|                                                 | Profile                  |                                                                     |         |                                                 |                                                                    |
|                                                 |                          |                                                                     |         |                                                 |                                                                    |
|                                                 | Logo                     |                                                                     |         | ×                                               |                                                                    |
|                                                 |                          |                                                                     |         |                                                 |                                                                    |
|                                                 |                          |                                                                     |         |                                                 |                                                                    |
|                                                 |                          |                                                                     |         |                                                 |                                                                    |
|                                                 |                          |                                                                     |         |                                                 |                                                                    |
|                                                 |                          | T Cancel Browse                                                     |         |                                                 |                                                                    |
|                                                 |                          | Allowed file formats - jpg, jpeg, png<br>Maximum file size - 512 KB |         |                                                 |                                                                    |
|                                                 | Affiliated *             | Yes                                                                 |         |                                                 | 8                                                                  |
|                                                 |                          |                                                                     |         |                                                 |                                                                    |

Adding Organizational Units in Bulk

- 1. Click on Bulk OU Import.
- 2. Click on Detailed.

# for College Principal Access and Module Management on Samarth Portal

| Change Page Font Size : | A- A A+ | demo- (SCHOOL OF BE | HAVIORAL SO | CIENCES) (Administrative) | University of Mur | nbai demo 옷      |
|-------------------------|---------|---------------------|-------------|---------------------------|-------------------|------------------|
|                         |         |                     |             |                           |                   | :                |
|                         |         |                     |             | ▼ Bulk Ol                 | U Import Add O    | rganization Unit |
|                         | Paren   | t Unit              |             | Institute Name            | Sta               | atus             |
|                         | Sele    | ct Parent Unit      | ~           | Institution               | <b>v</b>          | All              |
|                         | Unive   | rsity Campus        |             |                           | Pu                | blished          |
|                         | Unive   | rsity Campus        |             |                           | Pu                | blished          |

#### 3. Download the Excel format.

| Upload Data                       |                                              |
|-----------------------------------|----------------------------------------------|
| Upload Excel                      | Download Excel Format Upload The File Cancel |
| Cancel Browses File From Computer |                                              |

- 4. Fill in the details in the Excel sheet.
- 5. **Upload the file** by dragging and dropping or browsing and attaching the file.
- 6. Click on Upload.

# **User Management Module**

# for College Principal Access and Module Management on Samarth Portal

After creating organizational units, universities can create user accounts for affiliated colleges' **principals**.

| S eGov / Administration |                             |                         | Chan |
|-------------------------|-----------------------------|-------------------------|------|
| Employee Services       | Dashboard                   |                         |      |
| • Finance               | Core Modules                | User Management         |      |
| Governance              | Information +               | Dashboard ->            |      |
| Academic                | Add Information ->          | All Users →             |      |
| Admissions              | Organizational Units Type → | User Roles Assignment + |      |
| Recruitment             | Organizational Units 👒      | System Roles +          |      |
| Campus Services         | Organigram +                | Purance douning 7       |      |
| • Data Management       | Backups ->                  |                         |      |
| Administration          | Cache Fubri Aut =           |                         |      |
|                         |                             |                         |      |
| Account Settings        |                             |                         |      |
|                         |                             |                         |      |
|                         |                             |                         |      |
|                         | Visit Core Modules →        | Visit User Management → |      |
|                         |                             |                         |      |
|                         |                             |                         |      |
|                         |                             |                         |      |
|                         |                             |                         |      |
|                         |                             |                         |      |
|                         |                             |                         |      |

Image 3: The Admin need to go to the User Management module in the Administration Package

#### Steps to Add New User

1. **Go to the Administration Package** and navigate to the User Management Module Dashboard.

| S eGov / Administration |                                | c.                      |
|-------------------------|--------------------------------|-------------------------|
| Employee Services       | Dashboard                      |                         |
| • Finance               | Core Modules                   | User Management         |
| Governance              | Information +                  | Dashboard ->            |
| Academic                | Add Information ->             | All Users +             |
| Admissions              | Organizational Units Type →    | User Roles Assignment → |
| Recruitment             | Organizational Units →         | System Roles +          |
| Campus Services         | Organigram +                   | Antonio ostenijo -      |
| • Data Management       | Backups +<br>Cache Flush All + |                         |
| Administration          |                                |                         |
| Account Settings        |                                |                         |
|                         | Visit Core Modules ->          | Visit User Management 🔶 |
|                         |                                |                         |
|                         |                                |                         |
|                         |                                |                         |
|                         |                                |                         |

# 2. Click on Add New User.

| Dashboard                          |   |                                |               |
|------------------------------------|---|--------------------------------|---------------|
|                                    |   |                                |               |
| Core Modules                       |   | User Management                |               |
| Information ->                     |   | Dashboard →                    |               |
| Add Information →                  |   | All Users →                    |               |
| Modules →                          |   | Add New User →                 |               |
| Organizational Units Type 🤿        |   | User Roles Assignment →        |               |
| Organizational Units $\rightarrow$ |   | System Roles 🔿                 |               |
| Designation →                      |   | Advance Settings $\rightarrow$ |               |
| Organigram 🔿                       |   |                                |               |
| Backups →                          |   |                                |               |
| Cache Flush All $\rightarrow$      |   |                                |               |
|                                    |   |                                |               |
|                                    |   |                                |               |
|                                    |   |                                |               |
|                                    |   |                                |               |
|                                    |   |                                |               |
|                                    |   |                                |               |
|                                    |   |                                |               |
| Visit Core Modules                 | → | Visit User Management          | $\rightarrow$ |

3. Select Affiliated User as the account type.

| ••• User Management   |                     |                      |  |  |
|-----------------------|---------------------|----------------------|--|--|
| Dashboard             | Add New User        |                      |  |  |
| Add New User          |                     |                      |  |  |
| All Users             | Turn of Account *   |                      |  |  |
| User Roles Assignment | type of Account. *  | Affiliated User      |  |  |
| System Roles          |                     |                      |  |  |
| Advance Settings      | Organization Unit * | Select               |  |  |
|                       | User Designation    | Select a designation |  |  |
|                       |                     |                      |  |  |
|                       | Username *          | Enter username       |  |  |
|                       |                     |                      |  |  |
|                       | Enter Full Name     | Enter full name      |  |  |
|                       |                     |                      |  |  |
|                       | Mobile Number *     | - 999999999          |  |  |

- 4. Select the college in the Organizational Unit dropdown.
- 5. Select the designation added in the Core module.
- 6. Enter the username, full name, mobile number, and email, and create a password.
- 7. Enable the Switch account functionality if required.

| 2-factor Authentication                                              | On                           |
|----------------------------------------------------------------------|------------------------------|
| Switch allowed from other account's of same employee to this account | $\bigcirc$ Yes $\bigcirc$ No |
| Send Sign-In Information over Email                                  | ● Yes ○ No                   |
| Ask for password change on first login                               | ● Yes ○ No                   |
|                                                                      |                              |
|                                                                      | Add User Cancel              |

8. Click on Add User to create the user profile.

for College Principal Access and Module Management on Samarth Portal

# **User Role Assignment**

Assign the following roles to principals:

- Afffiliated\_ou\_admin
- Core\_ou\_admin

#### **Steps to Assign User Roles**

- 1. Go to the User Roles Assignment section in the User Management Module.
- 2. Click on Add Role and search for the role.

| SoGov / User Management / User Roles Assignment |           |                                              |                                 |                                        |                            |               |     |
|-------------------------------------------------|-----------|----------------------------------------------|---------------------------------|----------------------------------------|----------------------------|---------------|-----|
| ••• User Management                             |           |                                              |                                 |                                        |                            |               |     |
| Dashboard<br>Add New User                       | User Ro   | Oles Assignmen<br>tant, As It Provides The U | t<br>Iser With The Power Of Aut | horization Across The Application Func | tion                       |               |     |
| All Users                                       | Showing 1 | 1-20 of 1,849 items.                         |                                 |                                        |                            |               |     |
| User Roles Assignment                           |           | Actions                                      | #                               | Username                               | Email                      | Mobile        | Des |
| System Roles<br>Advance Settings                |           |                                              |                                 |                                        |                            |               | Se  |
|                                                 |           | Add Role<br>Remove Role                      | 1                               | ON02215                                | b.a@a.com                  | +91999999998  | Noi |
|                                                 |           | Add Role<br>Remove Role                      | 2                               | CT02214                                | sujeet.kumar@samarth.ac.in | +919999999999 | Not |
|                                                 |           | Add Role<br>Remove Role                      | 3                               | OT02213                                | a.a@a.com                  | +91999999999  | Noi |
|                                                 |           | Add Role<br>Remove Role                      | 4                               | PN02212                                | abhishekknj1705@gmail.com  | +918448791647 | No  |

- 3. To provide roles in bulk, use the filter under the column header.
- 4. Select Affiliated in the list and click on Assign & Remove Role.

|                    | Change Page Font Size  | : A - A A + demo- (S | CHOOL OF BEHAVIORAL SCIENCES) (Adm | inistrative) Univers | sity of Mumbai demo 온 |
|--------------------|------------------------|----------------------|------------------------------------|----------------------|-----------------------|
|                    |                        |                      |                                    |                      | : System Roles        |
|                    |                        |                      | User Role Logs List View User F    | Role Logs Assign     | & Remove Role To User |
|                    |                        |                      |                                    |                      | 1                     |
| tion Category      | Type of account        | Assigned Roles       |                                    |                      |                       |
| t type of category | Select type of account | Select Employee      |                                    |                      |                       |
| aching             | Employee User          | employee             |                                    |                      |                       |
| aching             | Employee User          | employee             |                                    |                      |                       |

- 5. Select the roles from the dropdown.
- 6. Choose the Assign role from the action dropdown.

By following these steps, universities can define their organizational units, add employees, and manage user roles efficiently.

#### **User Roles**

- affiliated\_ou\_admin
- core\_ou\_admin

#### **Prerequisites**

#### **Adding Colleges**

- The university must add their colleges to the core module, specifying the OU type as "College".
- When adding a college, ensure to mark it as an affiliated college by selecting "Yes".

#### **Creating Principal User Accounts**

# for College Principal Access and Module Management on Samarth Portal

- The university will create a user account for each principal of the affiliated colleges.
- To create a principal account, the university must select the "Affiliated User" account type and map the relevant college in the Organization Unit to the affiliated user, designated as Principal.

#### **Assigning Roles**

• After creating the principal user account, the university must assign the roles ou\_admin and affiliated\_ou\_admin to the principal.

#### How Principal Can Login

- The principal will receive their login credentials via email once the university creates their administrative account.
- Using the provided username and password, the principal will visit the University Portal (e.g., <u>https://test.samarth.ac.in/</u> for Test University).
- The principal will enter the given username and password, input the captcha, and click on "Login".

#### How to Update College Profile in Core Module

#### Step 1: Update General Details

- 1. Login to the Samarth portal.
- 2. Navigate to Administration.
- 3. Go to Core Modules.
- 4. Select Organizational Unit.
- 5. Click on the pencil icon to update your profile.
- 6. Update the following details:
  - Туре
  - Name (including Hindi and other languages)
  - Parent unit

#### for College Principal Access and Module Management on Samarth Portal

- Institute Name
- Code
- $\circ$  Profile
- Logo
- Affiliated
- Autonomous
- Category of Institution
- Sub-type of Institution
- Specialization
- Management
- Government Category
- Foundation
- Affiliation Type
- Affiliation Valid From Date
- Affiliation Valid Till Date
- Renewal Pending Date
- Student Type
- 7. Click Save & Next.

#### Step 2: Add Accreditation

- NAAC Accreditation
- Current NAAC grade
- Current certificate link of accreditation
- Current NAAC Cycle of Accreditation
- Current Date of Accreditation
- Previously Accredited by NAAC
- Previous NAAC Grade
- Accreditation Year
- NIRF Ranking
- NIRF Assessment Year

# for College Principal Access and Module Management on Samarth Portal

- AISHE Code
- Designation of head
- Campus

#### Step 3: Update Address

- Country
- State
- District
- City
- Street
- Pincode
- Geo Coordinates

#### Step 4: Update Contact Details

- Official Email
- Telephone Number
- Fax
- Extension Number
- Website
- Twitter Link
- Facebook Link
- LinkedIn Link

#### Step 5: Add Other Details

- Status
- Visible
- OU Category
- OU Tag

Click Save & Next after each step to update the college profile successfully.

# User guide for Affiliated Colleges' Principals to login and update profile

#### How Principal Can Login

- 1. The principal will receive their login credentials via email, once the university creates their administrative account.
- 2. Using the provided username and password, the principal will visit the University Portal (e.g., if the college is affiliated with XYZ University, the principal will log in at <u>https://xyz.samarth.ac.in/</u>).
- 3. The principal will enter the username and password, input the captcha, and click "Login".

#### How to update the college profile in the core module

#### **Step 1: Update General Details**

- 1. Login to the Samarth portal.
- 2. Navigate to Administration.
- 3. Go to Core Modules.
- 4. Select Organizational Unit
- 5. Click on pencil icon to update profile
- 6. Update the following details:
  - Type
  - Name
  - Name in hindi
  - Name in other Language
  - Parent unit
  - Institute Name
  - Code
  - Profile
  - o Logo
  - Affiliated
  - Autonomous
  - Category of Institution
  - Sub-type of Institution
  - Specialization
  - Management
  - Government Category
  - Foundation
  - Affiliation Type
  - Affiliation Valid Form Date
  - Affiliation Valid Till Date
  - Renewal Pending Date
  - Student Type
- 7. Click Save & Next.

#### Step 2: Add Accreditation

# User guide for Affiliated Colleges' Principals to login and update profile

- NAAC Accreditation
- Current NAAC grade
- Current certificate link of accreditation
- Current Naac Cycle Of Accreditation
- Current Date Of Accreditation
- Previously Accredited By Naac
- Previous NAAC Grade
- Accreditation Year
- NIRF Ranking
- NIRF Assessment Year
- AISHE Code
- Designation of head
- Campus
- Click Save & Next.

#### Step 4: Update Address

- Country
- State
- District
- City
- Street
- Pincode
- Geo Coordinates

#### Step 5: Update Contact Details

- Official Email
- Telephone Number
- Fax
- Extension Number
- Website
- Twitter Link
- Facebook Link
- LinkedIn Link
- Click Save & Next.

#### **Step 6: Add Other details**

- Status
- Visible
- OU Category
- OU Tag
- Click Save & Next.